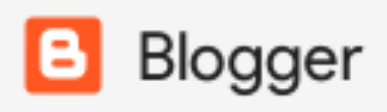

Kort vejledning for undervisere til redskabet Blogger.

I en blog kan man skrive indlæg og kommentere på hinandens indlæg. Fx kan deltagerne aflevere udkast til tekster og modtage feedback på disse fra deltagere og deres underviser. Alle kan se alle tekster og alle kommentarer.

## Blogger er et gratis redskab

For at anvende redskabet skal alle oprette en Google-konto. Det har rigtig mange studerende og undervisere allerede gjort. Ellers kan det gøres gratis her: https://accounts.google.com/SignUp?hl=da

Deltagerne får i denne oprettelsesproces en Gmail-adresse, som de skal dele med deres underviser.

Underviseren opretter nu en blog. Underviseren indstiller adgang og rettigheder og giver deltagerne rollen forfatter (ellers kan de ikke skrive blogindlæg). Underviseren skal kende alle deltagernes Gmail-adresser.

## Sådan opretter du en blog:

 Gå til <u>https://www.blogger.com</u> eller <u>https://www.google.dk.</u> Se billeder på næste side:

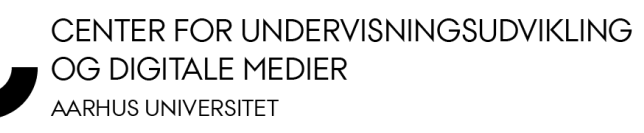

Annuller

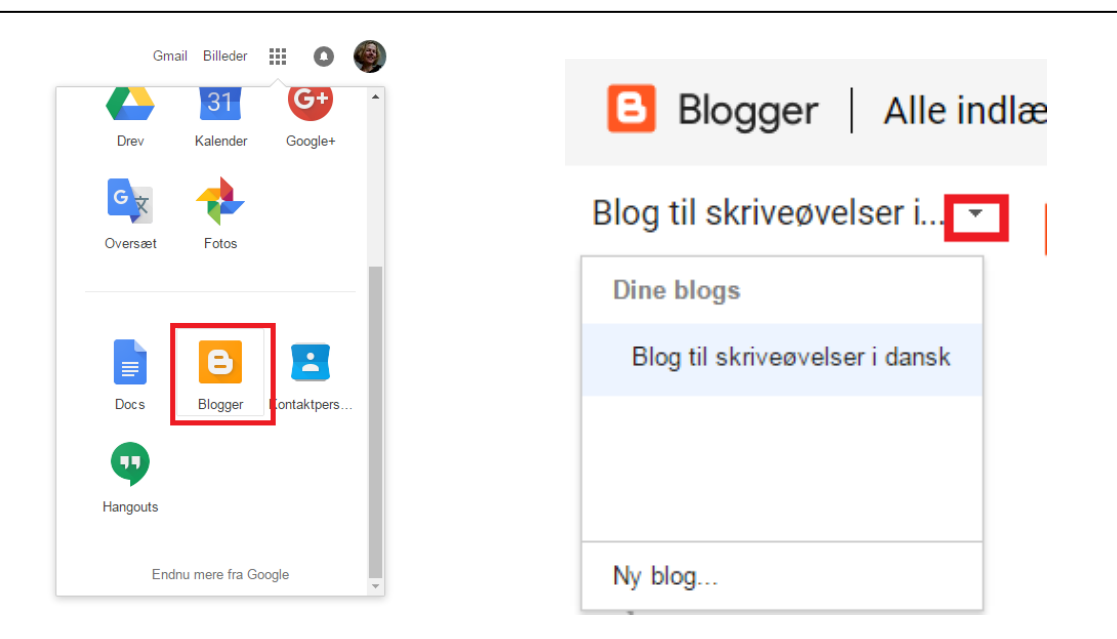

- Vælg den lille pil på billedet til højre herover og herefter valgmuligheden "Ny blog...".
- 3. Vælg en titel og en adresse. Du kan også vælge et tema. Vælg til sidst "Opret blog!"

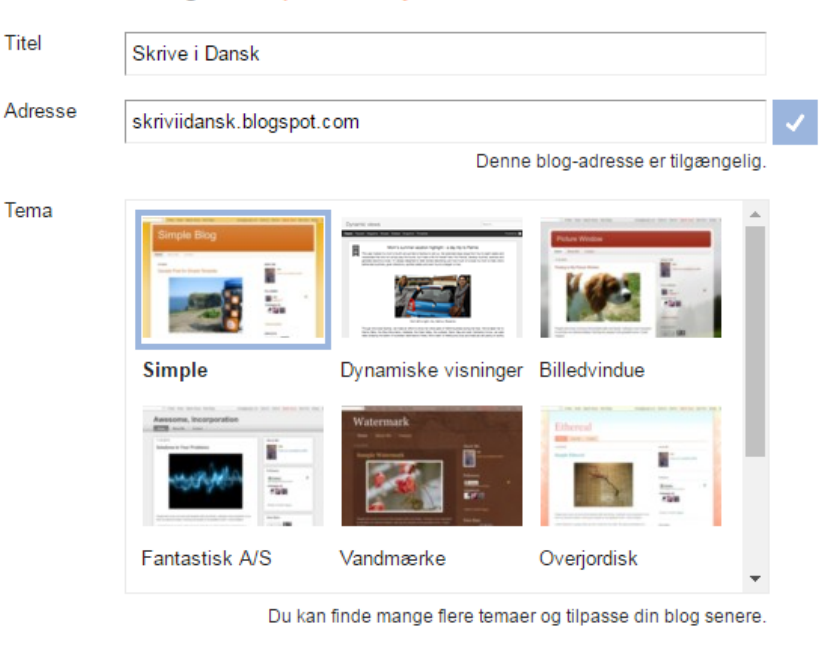

## Liste over blogs > Opret en ny konto

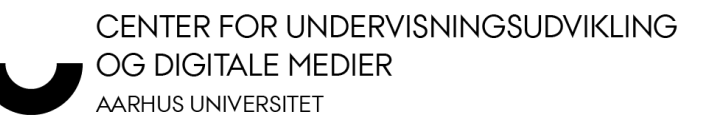

## Underviseren begrænser læse- og skrive-rettigheder

Du kan vælge, at bloggen skal være offentlig. Så kan den søges frem via søgemaskiner. Dette tillader, at alle kan kommentere på forfatterens/forfatternes indlæg.

Du kan også vælge at begrænse adgangen, fx til forfatterne (det kan være dig selv og de studerende på holdet). Herunder vises det, hvordan du vælger at begrænse adgangen til Blog-forfattere:

1. Vælg knappen "indstillinger" (se billedet herunder):

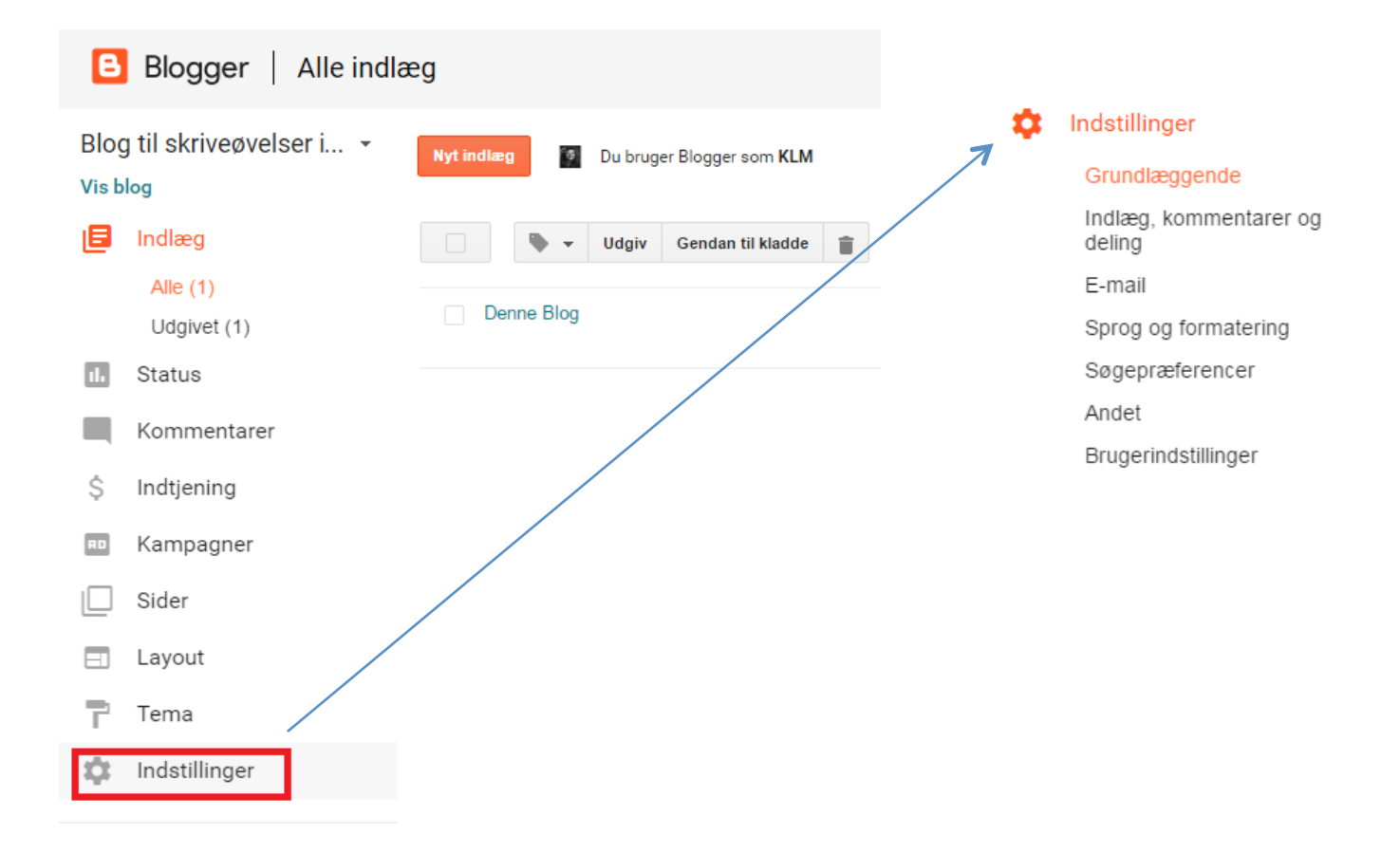

2. Tryk på knappen 'Grundlæggende', som herover er markeret med orange.

CENTER FOR UNDERVISNINGSUDVIKLING OG DIGITALE MEDIER AARHUS UNIVERSITET  Gå til punktet 'Tilladelser'. Under dette punkt kan du administrere, hvem der kan fungere som forfatter på bloggen. Dette gøres ved at trykke på "Tilføj forfattere". Herefter kan du tilføje forfattere i form af deres gmail-adresser. Se billederne herunder.

| Tilladelser     |                                                                                                    |  |  |  |
|-----------------|----------------------------------------------------------------------------------------------------|--|--|--|
| Blog-forfattere | KLM KLM Administrator                                                                                                    |  |  |  |
|                 | + Tilføj forfattere                                                                                                    |  |  |  |
| Blog-læsere     | <ul> <li>Offentlig         Din blog kan som standard læses af alle.     </li> <li>Privat – Kun blogforfattere         Adgangen til din blog er begrænset, så det kun er blogforfattere, der kan</li></ul> |  |  |  |
|                 |                                                                                                    |  |  |  |
| Tilladelser     |                                                                                                    |  |  |  |
| Blog-forfattere | KLM (.a.c.icaice :@gmail.com Administrator                                                                                                    |  |  |  |
|                 | Indtast mindst én e-mailadresse.                                                                                                    |  |  |  |
|                 | + Tilføj forfattere                                                                                                    |  |  |  |
|                 | @gmail.com                                                                                                    |  |  |  |
|                 |                                                                                                    |  |  |  |
|                 |                                                                                                    |  |  |  |
|                 |                                                                                                    |  |  |  |
|                 |                                                                                                    |  |  |  |
|                 | Inviter forfattere Vælg i kontaktpersoner Annuller                                                                                                    |  |  |  |
|                 |                                                                                                    |  |  |  |

- 4. Når du har valgt de forfattere, som skal have adgang til bloggen, vælger du knappen "Inviter forfattere", som ses på ovenstående billede.
- 5. Herefter skal du indstille forfatternes skriverettigheder: Vælg knappen "Indlæg, kommentarer og deling". Se nedenstående billede:

CENTER FOR UNDERVISNINGSUDVIKLING OG DIGITALE MEDIER AARHUS UNIVERSITET

| <b>m</b> | Ind | etill | inder |
|----------|-----|-------|-------|
| ~        | ina | Still | inger |

| Grundlæggende                    | Kommentarer                 |                                                 |  |
|----------------------------------|-----------------------------|-------------------------------------------------|--|
| Indlæg, kommentarer og<br>deling | Kommentarplacering ?        | Indlejret 👻                                     |  |
| E-mail                           |                             |                                                 |  |
| Sprog og formatering             | Hvem kan sende kommentarer? | Alle - inkluderer anonyme brugere               |  |
| Søgepræferencer                  |                             | Registreret bruger - inkluderer OpenID          |  |
| Andet                            |                             | <ul> <li>Kun medlemmer af denne blog</li> </ul> |  |
| Brugerindstillinger              |                             |                                                 |  |

6. Hvis du ønsker at begrænse adgangen til bloggen til dem, du selv har valgt som forfattere på bloggen (eksempelvis dine studerende), skal du gå til "Kommentarer" og markere "Kun medlemmer af denne blog" ud for punktet "Hvem kan sende kommentarer?".

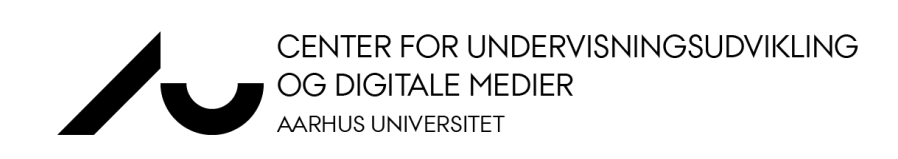